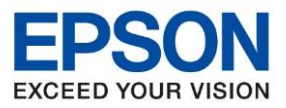

: วิธีการเชื่อมต่อ Wi-Fi แบบ Infra (Router) : L3250, L3256 : Windows

### <u>1. วิธีการเชื่อมต่อ Wi-Fi แบบ Infra (Router)</u>

Connect Wireless ที่คอมพิมพ์เตอร์ Router หรือ Access Point

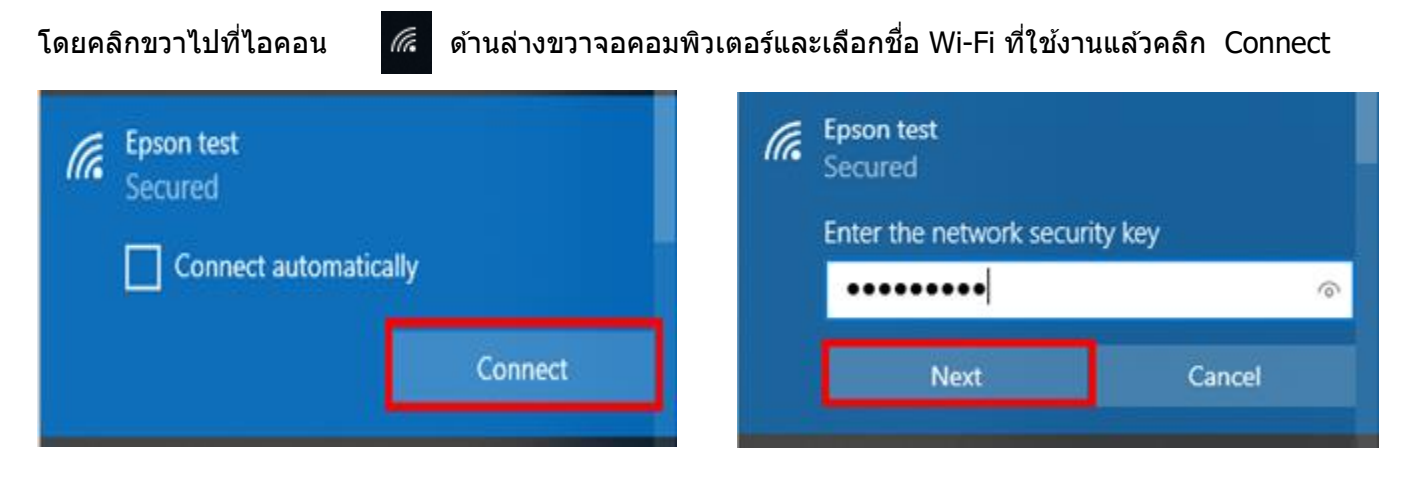

## 2. วิธีการติดตั้งไดร์เวอร์ที่เครื่องคอมพิวเตอร์

## หมายเหตุ: สำหรับการติดตั้งไดร์เวอร์แบบ Network ต้องติดตั้งจากแผ่น CD ไดร์เวอร์เท่านั้น

1. ใส่แผ่น CD ไดร์เวอร์

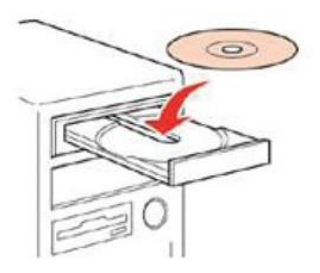

 ดับเบิ้ลคลิกไดร์ซีดี Epson เพื่อเริ่มการติดตั้ง หรือ คลิกขวาที่ไดร์ซีดี Epson เลือก Open และดับเบิ้ลคลิกเลือก InstallNavi

| <ul> <li>Files Currently on the Disc (8) —</li> </ul> |                  |                   |          |
|-------------------------------------------------------|------------------|-------------------|----------|
| 鷆 _cdres                                              | 12/11/2563 8:06  | File folder       |          |
| 腸 _model                                              | 20/11/2563 10:11 | File folder       |          |
| 퉬 Apps                                                | 20/11/2563 10:20 | File folder       |          |
| 퉬 Driver                                              | 20/11/2563 10:13 | File folder       |          |
| 퉬 Manual                                              | 20/11/2563 10:13 | File folder       |          |
| 퉬 Network                                             | 20/11/2563 10:11 | File folder       |          |
| autorun                                               | 22/4/2563 11:27  | Setup Information | 1 KB     |
| 🖪 InstallNavi                                         | 8/9/2563 13:35   | Application       | 2,916 KB |

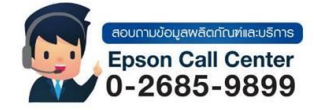

DVD RW Drive (G:) EPSON 0 bytes free of 586 MB

CDFS

- สามารถสอบถามข้อมูลเพิ่มเติมทางอีเมลล์ได้ที่ <u>support@eth.epson.co.th</u>
- เวลาทำการ : วันจันท<sup>ร</sup>์ ศุกร์ เวลา 8.30 17.30 น.ยกเว้นวันหยุดนักขัตถุกษ์
   www.epson.co.th

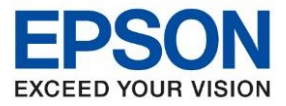

หัวข้อ รุ่นที่รองรับ ร<sup>ู</sup>่ะบบปฏิบัติการ : วิธีการเชื่อมต่อ Wi-Fi แบบ Infra (Router) : L3250, L3256 : Windows

#### 3. หากแสดงหน้าต่างดังภาพ คลิก Yes

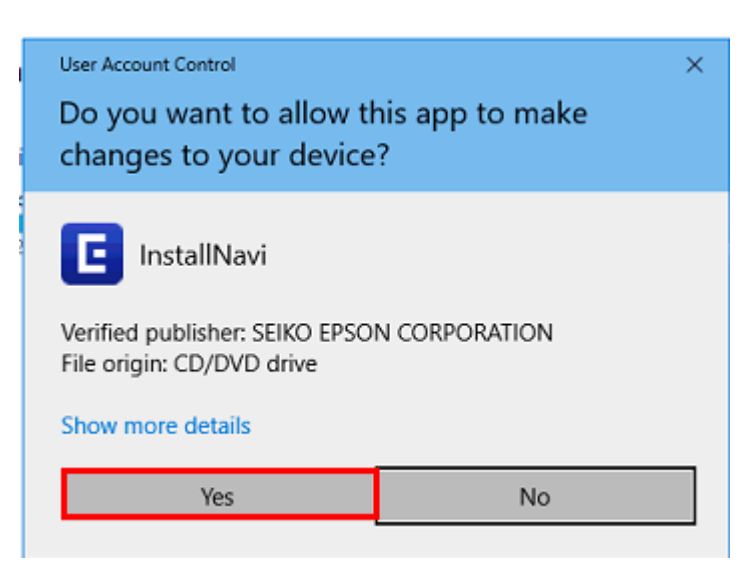

## 4. คลิกที่ Accept

| Install Navi [L3250 Series] | - 0 :                                                                                                    | × |
|-----------------------------|----------------------------------------------------------------------------------------------------|---|
|                             | License Agreement                                                                                                    |   |
| License Agreement           | EPSON END USER SOFTWARE LICENSE AGREEMENT                                                                                                    |   |
| Select Options              | NOTICE TO USER: PLEASE READ THIS AGREEMENT CAREFULLY BEFORE INSTALLING OR USING<br>THIS PRODUCT. IF YOU ARE LOCATED IN THE UNITED STATES, SECTIONS 19-23 OF THIS<br>DOCUMENT APPLY TO YOU. SECTION 22 CONTAINS A BINDING ARBITRATION PROVISION<br>THAT LIMITS YOUR ABILITY TO SEEK RELIEF IN A COURT BEFORE A JUDGE OR JURY, AND<br>WAIVES YOUR RIGHT TO PARTICIPATE IN CLASS ACTIONS OR CLASS ARBITRATIONS FOR<br>CERTAIN DISPUTES. AN "OPT-OUT" IS AVAIL ABLE LUNDER SECTION 22 FOR THOSE WHO                                                                                                    |   |
| Setup                       | WISH TO BE EXCLUDED FROM THE ARBITRATION AND CLASS WAIVER.                                                                                                    |   |
| Installation                | This is a legal agreement ("Agreement") between you (an individual or entity, referred to<br>hereinafter as "you") and Seiko Epson Corporation (including its affiliates, "Epson") for the enclosed<br>software programs, including any related documentation, firmware, or updates (collectively referred<br>to hereinafter as the "Software"). The Software is provided by Epson and its suppliers for use only<br>with the corresponding Epson brand computer peripheral product (the "Epson Hardware"). BEFORE<br>INSTALLING, COPYING OR OTHERWISE USING THE SOFTWARE, YOU NEED TO REVIEW AND AGREE<br>TO THE TERMS AND CONDITIONS OF THIS AGREEMENT INCLUDING THE EPSON PRIVACY POLICY |   |
| Check Functions             | stated in Section 17. If you agree, click on the Agree ("ACCEPT", "OK" or any similar representation<br>of agreement) button below. If you do not agree with the terms and conditions of this Agreement,<br>click on the Disagree ("EXIT", "Cancel" or any similar representation of disagreement) button and<br>return the Software, along with the packaging and related materials, to Epson or the place of<br>purchase for a full refund.                                                                                                    |   |
| Finish                      |                                                                                                    |   |
|                             | <ol> <li>Grant of License. Epson grants you a limited, nonexclusive license to (i) download, install and<br/>use the Coffuero for your percent and internal hubipees use on bard dialy or other computer.</li> </ol>                                                                                                    |   |
|                             |                                                                                                    |   |
|                             |                                                                                                    |   |
|                             | Exit Accept                                                                                                    |   |
|                             |                                                                                                    | _ |

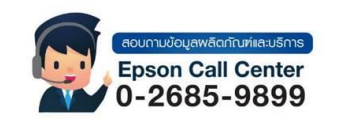

- สามารถสอบถามข้อมูลเพิ่มเดิมทางอีเมลล์ได้ที่ <u>support@eth.epson.co.th</u> เวลาทำการ : วันจันทร์ ศุกร์ เวลา 8.30 17.30 น.ยกเว้นวันหยุดนักขัดฤกษ์
- www.epson.co.th

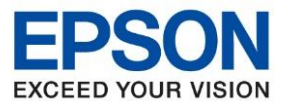

: วิธีการเชื่อมต่อ Wi-Fi แบบ Infra (Router) : L3250, L3256 : Windows

## 5. คลิกที่ **Yes**

| Install Navi [L3250 Series] |                                                                                                    | - D >                                                                                                    | < |
|-----------------------------|----------------------------------------------------------------------------------------------------|----------------------------------------------------------------------------------------------------|---|
|                             | License Agreement                                                                                                    |                                                                                                    |   |
| License Agreement           | EPSON END USER SOFTWARE LICENSE A                                                                                                    | GREEMENT                                                                                                    | ^ |
| Select Options              | NOTICE TO USER: PLEASE READ THIS AGREEMENT CAREFULLY BE<br>THIS PRODUCT. IF YOU ARE LOCATED IN THE UNITED STATES, SE<br>DOCUMENT APPLY TO YOU. SECTION 22 CONTAINS A BINDING AR<br>THAT LIMITS YOUR ABILITY TO SEEK RELIEF IN A COURT BEFORE<br>WAIVES YOUR RIGHT TO PARTICIPATE IN CLASS ACTIONS OR CL | FORE INSTALLING OR USING<br>CTIONS 19-23 OF THIS<br>BUITRATION PROVISION<br>A JUDGE OR JURY, AND<br>ASS ARBITRATIONS FOR                                              |   |
| Setup                       | Install Navi [L3250 Series]                                                                                                    | FOR THOSE WHO                                                                                                    |   |
| Installation                | have you read and accepted the software license agreement:                                                                                                    | y, referred to<br>pson") for the enclosed<br>es (collectively referred<br>s suppliers for use only<br>n Hardware"). BEFORE<br>D REVIEW AND AGREE<br>DN PRIVACY POLICY |   |
| Check Functions             | Yes No                                                                                                    | ny similar representation<br>ons of this Agreement,                                                                                                    |   |
| Finish                      | return the Software, along with the packaging and related materials,<br>purchase for a full refund.  1. Grant of License. Epson grants you a limited, nonexclusive licens<br>the Coffware for your percent and internal business use on hard                                                            | Jreement) button and<br>to Epson or the place of<br>se to (i) download, install and<br>disks or other computer                                                        | ~ |
| -                           | Exit                                                                                                    | Accept                                                                                                    |   |

#### 6. คลิก **Next**

| Install Navi [L3250 Series] | - · · ×                                                                                                    |
|-----------------------------|----------------------------------------------------------------------------------------------------|
|                             | Additional Agreements                                                                                                    |
| ✓ License Agreement         | Allow software usage information to be collected<br>Epson collects software usage information using Google Analytics.                     |
| Select Options              | About Google Analytics                                                                                                    |
| Setup                       | ☑ Allow product usage information to be collected<br>Epson collects product usage information using the Epson Customer Research software. |
| Installation                | About Epson Customer Research software                                                                                                    |
| Check Functions             |                                                                                                    |
| Finish                      |                                                                                                    |
|                             |                                                                                                    |
|                             | Cancel Back Next                                                                                                    |
|                             | <ul> <li>สามารถสอบถามข้อมูลเพิ่มเดิมทางอีเมลล์ได้ที่ <u>su</u></li> <li>เวลาทำการ : วันจันทร์ – ศุกร์ เวลา 8.30 – 17.3</li> </ul>         |

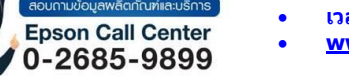

- สามารถสอบถามข้อมูลเพิ่มเดิมทางอีเมลล์ได้ที่ <u>support@eth.epson.co.th</u> เวลาทำการ : วันจันทร์ ศุกร์ เวลา 8.30 17.30 น.ยกเว้นวันหยุดนักขัดฤกษ์
- www.epson.co.th

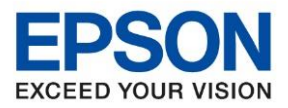

: วิธีการเชื่อมต่อ Wi-Fi แบบ Infra (Router) : L3250, L3256 : Windows

## 7. คลิกที่ I have finished filling ink into the ink tanks. เสร็จแล้วคลิก Next

| Install Navi [L3250 Series] | -                                                                      | 0 3 | × |
|-----------------------------|------------------------------------------------------------------------|-----|---|
|                             | Check the Following                                                    |     |   |
| License Agreement           | Thank you for choosing this Epson product.                             |     |   |
| - 30                        | See the paper manual for details on setting up the printer's hardware. |     |   |
| Select Options              | Make sure the printer is turned on.                                    |     |   |
|                             | 0                                                                      |     |   |
| Setup                       | C EPSON                                                                |     |   |
| Installation                | Have you finished filling all of the ink tanks?                        |     |   |
|                             | ₩.                                                                     |     |   |
| Check Functions             |                                                                        |     |   |
|                             | О враси                                                                |     |   |
| Finish                      |                                                                        |     |   |
|                             |                                                                        |     |   |
|                             | $\square$ I have finished filling ink into the ink tanks.              |     |   |
|                             |                                                                        | _   |   |
|                             | Cancel Back Next                                                       |     |   |

## 8. จะแสดงหน้าต่างกำลังดาวน์โหลด และติดตั้งซอฟแวร์ กรุณารอสักครู่

| Install Navi [L3250 Series] | X                                                                                   | ]                                                              |
|-----------------------------|-------------------------------------------------------------------------------------|----------------------------------------------------------------|
|                             | Downloading Required Software                                                       | _                                                              |
| ✓ License Agreement         |                                                                                     |                                                                |
| Setup                       |                                                                                     |                                                                |
| Installation                | •                                                                                   |                                                                |
| Check Functions             |                                                                                     |                                                                |
| Finish                      |                                                                                     |                                                                |
|                             |                                                                                     |                                                                |
|                             |                                                                                     | -                                                              |
|                             | อบตาบข้อมูลเพิ่มเดิมทางอีเมลล์ได้ที่ <u>sup</u><br>Epson Call Center<br>0-2685-9899 | <br><u>port@eth.epson.co.th</u><br>  น.ยกเว้นวันหยุดนักขัตฤกษ์ |

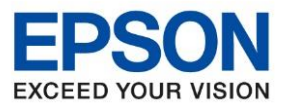

: วิธีการเชื่อมต่อ Wi-Fi แบบ Infra (Router) : L3250, L3256 : Windows

9. จะปรากฏหน้าต่างให้เลือกประเภทการเชื่อมต่อ ให้เลือก Connect via wireless network (Wi-Fi) จากนั้น คลิก Next

| Install Navi [L3250 Series] | -                                                                     | □ ×            |
|-----------------------------|-----------------------------------------------------------------------|----------------|
|                             | Select Your Connection Method                                         |                |
| ✓ License Agreement         | Information><br>You can connect the product and computer via network. |                |
| Select Options              | Connect via wireless network (Wi-Fi)                                  | (( <b>1</b> )) |
| Installation                | ○ Connect via USB cable                                               |                |
| Check Functions             |                                                                       |                |
| Finish                      |                                                                       |                |
|                             | Advanced configuration                                                |                |
|                             | Cancel Nex                                                            | t              |

#### 10. จะแสดงหน้าต่างกำลังติดตั้ง

| Install Navi [L3250 Series] | - • ×                                                                                            |                                             |
|-----------------------------|--------------------------------------------------------------------------------------------------|---------------------------------------------|
|                             | Checking the System                                                                              |                                             |
| ✓ License Agreement         |                                                                                                  |                                             |
| ✓ Select Options            |                                                                                                  |                                             |
| Setup                       | Please wait                                                                                      |                                             |
| Installation                |                                                                                                  |                                             |
| Check Functions             |                                                                                                  |                                             |
| Finish                      |                                                                                                  |                                             |
|                             |                                                                                                  |                                             |
|                             |                                                                                                  |                                             |
|                             |                                                                                                  |                                             |
|                             | สามารถสอบถามข้อมูลเพิ่มเติมทางอีเมลล้ได้ที่ <u>support@e</u><br>Epson Call Center<br>0-2685-9899 | <u>th.epson.co.th</u><br>แวันหยุดนักขัตฤกษ์ |

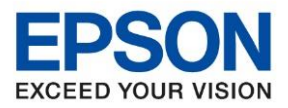

: วิธีการเชื่อมต่อ Wi-Fi แบบ Infra (Router) : L3250, L3256 : Windows

### 11. หากปรากฏหน้าต่าง จากนั้นคลิก Next

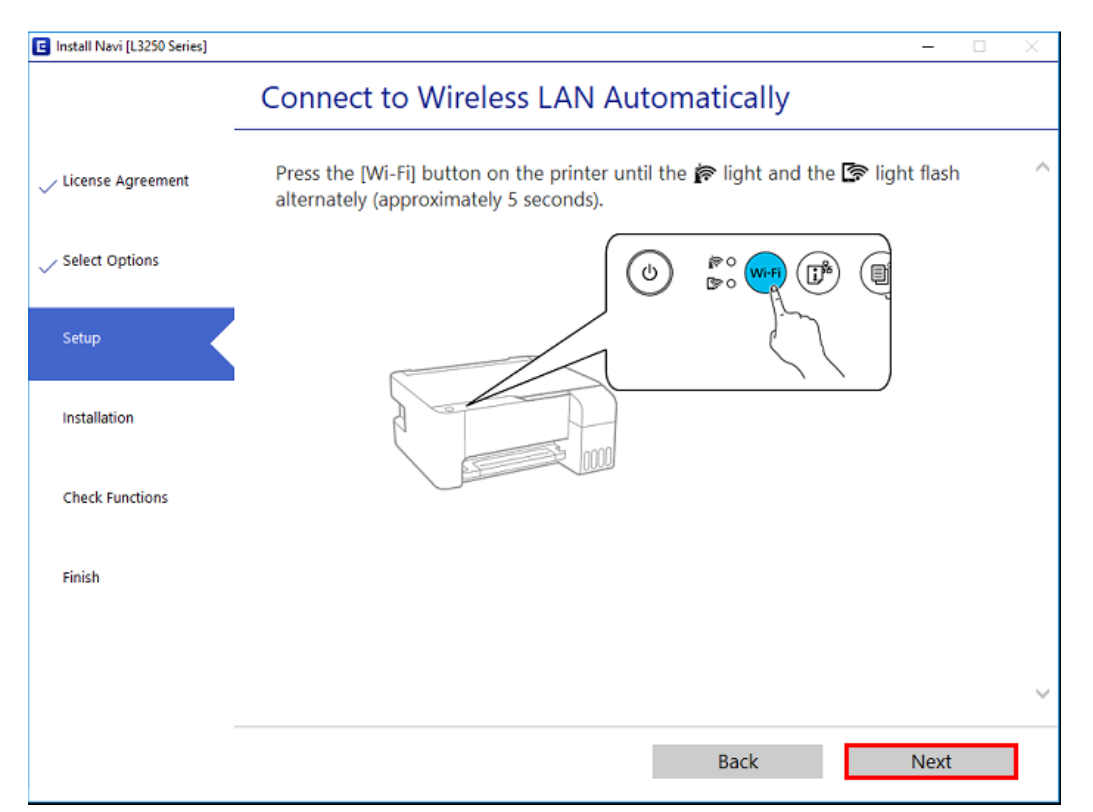

#### 12. จะแสดงหน้าต่างกำลังติดตั้ง

| 🖪 Install Navi [L3250 Series] |                                                   | - 0  | ı x |
|-------------------------------|---------------------------------------------------|------|-----|
| _                             | Connect to Wireless LAN Automatically             |      |     |
| 🗸 License Agreement           | Starting Wi-Fi setup.                             |      | ^   |
|                               | Your printer control panel should look like this. |      |     |
| ✓ Select Options              |                                                   |      |     |
| Setup                         |                                                   |      |     |
| Installation                  |                                                   |      |     |
| Check Functions               |                                                   |      |     |
| Finish                        |                                                   |      |     |
|                               |                                                   |      |     |
|                               |                                                   |      |     |
|                               |                                                   |      | ~   |
|                               | Back                                              | Vext |     |

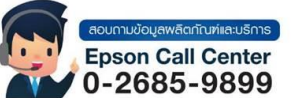

- สามารถสอบถามข้อมูลเพิ่มเติมทางอีเมลล์ได้ที<u>่ support@eth.epson.co.th</u>
- เวลาทำการ : วันจันท<sup>ั</sup>ร์ ศุกร์ เวลา 8.30 17.30 น.ยกเว้นวันหยุดนักขัดถูกษ์
   www.epson.co.th

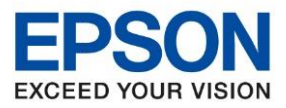

: วิธีการเชื่อมต่อ Wi-Fi แบบ Infra (Router) : L3250, L3256 : Windows

## 13.หากปรากฏหน้าต่าง จากนั้นคลิก Next

| Wireless LAN Connection Error                                   |                                                                                              |                                                                                              |                                                                                              |
|-----------------------------------------------------------------|----------------------------------------------------------------------------------------------|----------------------------------------------------------------------------------------------|----------------------------------------------------------------------------------------------|
|                                                                 |                                                                                              |                                                                                              |                                                                                              |
|                                                                 |                                                                                              |                                                                                              |                                                                                              |
|                                                                 |                                                                                              |                                                                                              |                                                                                              |
| nable to connect to your network                                |                                                                                              |                                                                                              |                                                                                              |
| lick <b>[Next]</b> and select a different network setup method. |                                                                                              |                                                                                              |                                                                                              |
|                                                                 |                                                                                              |                                                                                              |                                                                                              |
|                                                                 |                                                                                              |                                                                                              |                                                                                              |
|                                                                 |                                                                                              |                                                                                              |                                                                                              |
| Cancel Back                                                     | Next                                                                                         |                                                                                              | 1                                                                                            |
|                                                                 | nable to connect to your network<br>lick [Next] and select a different network setup method. | nable to connect to your network<br>lick [Next] and select a different network setup method. | nable to connect to your network<br>lick [Next] and select a different network setup method. |

14. หากปรากฏหน้าต่างเลือกวิธีการตั้งค่า Wi-Fi เครื่องพิมพ์ แนะนำให้เลือก Connect using temporary USB Connection (have a USB cable ready) จากนั้นคลิก Next

| Install Navi [L3250 Series] | - 🗆 X                                                                                                    |                  |
|-----------------------------|----------------------------------------------------------------------------------------------------|------------------|
|                             | Select the Network Connection Method                                                                                                    |                  |
| 🗸 License Agreement         |                                                                                                    |                  |
| ✓ Select Options            |                                                                                                    |                  |
| Setup                       |                                                                                                    |                  |
| Installation                | Connect using temporary USB connection (have a USB cable ready)                                                                                   |                  |
| Check Functions             | ○ Connect using WPS button                                                                                                    |                  |
| Finish                      |                                                                                                    |                  |
|                             |                                                                                                    |                  |
|                             |                                                                                                    |                  |
|                             | Cancel Back Next                                                                                                    |                  |
| b                           | (สวบทาบบังแลพลิตกับที่เล่มริการ) • สามารถสอบถามข้อมูลเพิ่มเติมทางอีเมลล์ได้ที่ <u>support@eth.epson.co.th</u><br>Epson Call Center<br>0-2685-9899 | <u>1</u><br>ฤกษ์ |
|                             | Oct 2021 / CS23                                                                                                    |                  |

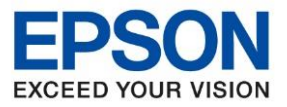

: วิธีการเชื่อมต่อ Wi-Fi แบบ Infra (Router) : L3250, L3256 : Windows

15.จะปรากฏหน้าต่างให้เชื่อมต่อสาย ให้ทำการเปิดเครื่องพิมพ์ และต่อสาย USB ระหว่างคอมพิวเตอร์ และเครื่องพิมพ์

| Install Navi [L3250 Series] | - 0                                                         | $\times$   |
|-----------------------------|-------------------------------------------------------------|------------|
|                             | Auto Wi-Fi Setup (using a temporary USB connection)         |            |
| - License Agreement         |                                                             | ^          |
| Select Options              |                                                             |            |
| Setup                       | Connect the computer and printer with a USB cable.          |            |
| Installation                |                                                             |            |
| Check Functions             |                                                             |            |
| Finish                      |                                                             | ~          |
|                             |                                                             |            |
|                             | When a USB cable is connected, setup proceeds automatically | <i>(</i> - |
|                             | Back Next                                                   |            |

## 16.จะปรากฏหน้าต่างตั้งค่าเครือข่าย

| EpsonNet Setup   |                                   | -    | $\times$ |
|------------------|-----------------------------------|------|----------|
|                  | Network Setup                     |      |          |
|                  |                                   |      |          |
| ✓ Select Options |                                   |      |          |
| Setup            | Setup is in progress. Please wait |      |          |
| Installation     |                                   |      |          |
| Check Functions  |                                   |      |          |
| Finish           |                                   |      |          |
|                  |                                   |      |          |
| -                |                                   |      |          |
|                  | Cancel Back                       | Next |          |

•

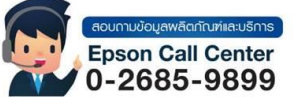

- สามารถสอบถามข้อมูลเพิ่มเติมทางอีเมลล์ได้ที่ <u>support@eth.epson.co.th</u> เวลาทำการ : วันจันทร์ ศุกร์ เวลา 8.30 17.30 น.ยกเว้นวันหยุดนักขัตฤกษ์
- www.epson.co.th

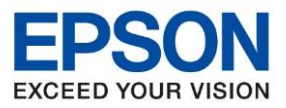

: วิธีการเชื่อมต่อ Wi-Fi แบบ Infra (Router) : L3250, L3256 : Windows

## 17.คลิก เลือกชื่อเครื่องพิมพ์ L3250 Series หลังจากนั้นคลิก Next

| EpsonNet Setup    |                    |             |             |               |            | - 0  | × |
|-------------------|--------------------|-------------|-------------|---------------|------------|------|---|
|                   | Select a Prir      | nter        |             |               |            |      |   |
| License Agreement |                    |             |             |               |            |      |   |
| ✓ Select Options  |                    |             |             | $\geq$        | EPSON      |      |   |
| Setup             | Select the printer | you want to | connect and | click [Next]. |            |      |   |
| Installation      | Coordh Arro        | i           |             |               |            |      |   |
|                   | Search Aga         | in          |             |               | 1          |      |   |
| Check Functions   | Product Name       | Status      | Connecti    | MAC Ad        | IP Address |      |   |
|                   | L3250 Series       | Network     | USB         | E0BB9         | NONE       |      |   |
| Finish            |                    |             |             |               |            |      |   |
|                   |                    |             |             |               |            |      |   |
|                   |                    |             |             |               |            |      |   |
|                   | Cancel             |             |             | Back          |            | Next |   |

18.จะปรากฏหน้าต่างสอบถามว่าใช่ชื่อ Wi-Fi ที่ใช้งานหรือไม่ หากใช่ คลิก Yes

| EpsonNet Setup    | – 🗆 X                                                                                                    |
|-------------------|----------------------------------------------------------------------------------------------------|
|                   | Select a Printer                                                                                                    |
| License Agreement |                                                                                                    |
| Setup .           | EpsonNet Setup ×                                                                                                    |
| Installation      | WI-FI network name (SSID):                                                                                                    |
| Check Functions   | Yes No Fess                                                                                                    |
| Finish            |                                                                                                    |
|                   | Capcel Back Next                                                                                                    |
|                   |                                                                                                    |
|                   | <ul> <li>สามารถสอบถามข้อมูลเพิ่มเดิมทางอีเมลล์ได้ที่ <u>support@eth.epson.co.th</u></li> <li>เวลาทำการ : วันจันทร์ – ศุกร์ เวลา 8.30 – 17.30 น.ยกเว้นวันหยุดนักขัดฤกษ์</li> <li>www.epson.co.th</li> <li>Oct 2021 / CS23</li> </ul> |

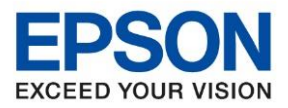

: วิธีการเชื่อมต่อ Wi-Fi แบบ Infra (Router) : L3250, L3256 : Windows

## 19. กรอก Serial Number 10 หลักของเครื่องพิมพ์ (ตัวพิมพ์ใหญ่) คลิก OK

| EpsonNet Setup      |                                                                                                    | _   |   | $\sim$ |
|---------------------|----------------------------------------------------------------------------------------------------|-----|---|--------|
|                     | Network Setup                                                                                                    |     |   |        |
| ✓ License Agreement |                                                                                                    |     |   |        |
| Select Options      | EPGON                                                                                                    |     |   |        |
| Setup               | Enter Administrator Password X If you did not change the password after purchasing the product, enter the serial number on the product label as the password. |     |   |        |
| Installation        | The label can be found on the rear or bottom of the product, or on the inside of the product with the side cover opened.                                      |     |   |        |
| Check Functions     | Password:  OK Cancel                                                                                                    |     |   |        |
| Finish              |                                                                                                    |     |   |        |
|                     |                                                                                                    |     |   |        |
|                     |                                                                                                    |     |   |        |
|                     | Cancel Back                                                                                                    | Nex | t |        |

## 20. จะปรากฏหน้าต่างตั้งค่าเครือข่าย

| EpsonNet Setup      |                                   | - 🗆 X |
|---------------------|-----------------------------------|-------|
|                     | Network Setup                     |       |
| ✓ License Agreement |                                   |       |
| Select Options      |                                   |       |
| Setup               | Setup is in progress. Please wait |       |
| Installation        |                                   |       |
| Check Functions     |                                   |       |
| Finish              |                                   |       |
|                     |                                   |       |
|                     |                                   |       |
|                     | Cancel Back                       | Next  |
|                     |                                   |       |

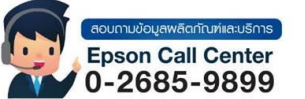

- สามารถสอบถามข้อมูลเพิ่มเติมทางอีเมลล์ได้ที่ <u>support@eth.epson.co.th</u> เวลาทำการ : วันจันทร์ – ศุกร์ เวลา 8.30 – 17.30 น.ยกเว้นวันหยุดนักขัตฤกษ์
- เวลาทาการ : วนจนทร ดุกร เวลา 8.30 17.30 น.ยกเวนวนหยุดนกขดฤกษ
   www.epson.co.th

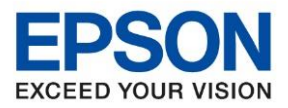

หัวข้อ : วิธีการเชื่อมด่อ Wi-Fi แบบ Infra (Router) รุ่นที่รองรับ : L3250, L3256 ระบบปฏิบัติการ : Windows

# 21. จะปรากฏหน้าต่างให้ตั้งค่า IP Address คลิกที่ Next

| EpsonNet Setup      |                                                                          | - 0                                                 | $\times$ |
|---------------------|--------------------------------------------------------------------------|-----------------------------------------------------|----------|
|                     | IP Address Settings                                                      |                                                     |          |
| ✓ License Agreement |                                                                          | EPSON                                               |          |
| Setup               | Current IP address for the printe<br>settings, or click [Next] to contin | er is set as below. Click [Change] to change<br>ue. | the      |
| Installation        |                                                                          |                                                     |          |
| Check Functions     | IP Address Automatic Configu                                             | uration (DHCP)                                      |          |
|                     | ◯ IP Address Manual Configura                                            | tion (Static address)                               |          |
| Finish              |                                                                          |                                                     |          |
|                     |                                                                          |                                                     |          |
|                     |                                                                          | Change                                              |          |
|                     | Cancel                                                                   | Back Next                                           |          |

22. จะปรากฏหน้าต่างกำลังตรวจสอบสถานะเครือข่าย

| EpsonNet Setup    |                                  |                                                                   |                                                                  | - 🗆 X                                                  | -                                                           |
|-------------------|----------------------------------|-------------------------------------------------------------------|------------------------------------------------------------------|--------------------------------------------------------|-------------------------------------------------------------|
|                   | Configuring Setti                | ngs                                                               |                                                                  |                                                        | -                                                           |
| License Agreement |                                  |                                                                   | EPSON                                                            |                                                        | -                                                           |
| Setup             | Setup is in progress             | Please wait                                                       |                                                                  |                                                        |                                                             |
| Installation      | Setup is in progress.            | Flease wait                                                       |                                                                  |                                                        |                                                             |
| Check Functions   |                                  |                                                                   |                                                                  |                                                        |                                                             |
| Finish            |                                  |                                                                   |                                                                  |                                                        |                                                             |
|                   |                                  |                                                                   |                                                                  |                                                        |                                                             |
|                   | Cancel                           |                                                                   | Back                                                             | Next                                                   | -                                                           |
|                   | Epson Call Center<br>0-2685-9899 | <ul> <li>สามารถ</li> <li>เวลาทำร</li> <li><u>www.e</u></li> </ul> | สอบถามข้อมูลเพิ่มเ<br>การ : วันจันทร์ – ศุก<br><u>pson.co.th</u> | ติมทางอีเมลล์ได้ที่ <u>su</u><br>เร๋ เวลา 8.30 – 17.3( | <u>วport@eth.epson.co.th</u><br>0 น.ยกเว้นวันหยุดนักขัตฤกษ์ |
| _                 |                                  | Oct 202                                                           | 21 / CS23                                                        |                                                        |                                                             |

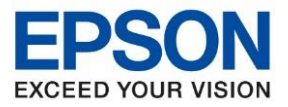

หัวข้อ : วิธีการเชื่อมต่อ Wi-Fi แบบ Infra (Router) รุ่นที่รองรับ : L3250, L3256 ระบบปฏิบัติการ : Windows

### 23. จะปรากฏหน้าต่าง You can now remove the USB cable if it is still connected. คลิก OK

| EpsonNet Setup      |                            |                                 | - 🗆 X |
|---------------------|----------------------------|---------------------------------|-------|
|                     | Configuring Settings       |                                 |       |
| ✓ License Agreement |                            | 1                               | •     |
| Select Options      |                            | EPION                           |       |
| Setup               | EpsonNet Setup             | ×                               |       |
| Installation        | You can now remove the USB | cable if it is still connected. |       |
| Check Functions     |                            | ОК                              |       |
| Finish              |                            |                                 |       |
|                     |                            |                                 |       |
|                     |                            |                                 |       |
|                     | Cancel                     | Back                            | Next  |

### 24. จะปรากฏหน้าต่าง Checking the system environment

| Install Navi [L3250 Series] | X                                                                                                    |
|-----------------------------|----------------------------------------------------------------------------------------------------|
|                             | Select the Software to Install                                                                                                    |
| ✓ License Agreement         |                                                                                                    |
| ✓ Select Options            |                                                                                                    |
| 🧹 Setup                     |                                                                                                    |
| Installation                |                                                                                                    |
| Check Functions             |                                                                                                    |
| Finish                      |                                                                                                    |
|                             |                                                                                                    |
|                             | Cancel Back Install                                                                                                    |
|                             | <ul> <li>สามารถสอบถามข้อมูลเพิ่มเดิมทางอีเมลล์ได้ที่ <u>support@eth.epson.co.th</u></li> <li>เวลาทำการ : วันจันทร์ – ศุกร์ เวลา 8.30 – 17.30 น.ยกเว้นวันหยุดนักขัดฤกษ์</li> <li>www.epson.co.th</li> <li>Oct 2021 / CS23</li> </ul> |

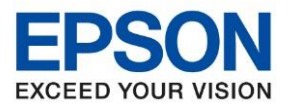

: วิธีการเชื่อมต่อ Wi-Fi แบบ Infra (Router) : L3250, L3256 : Windows

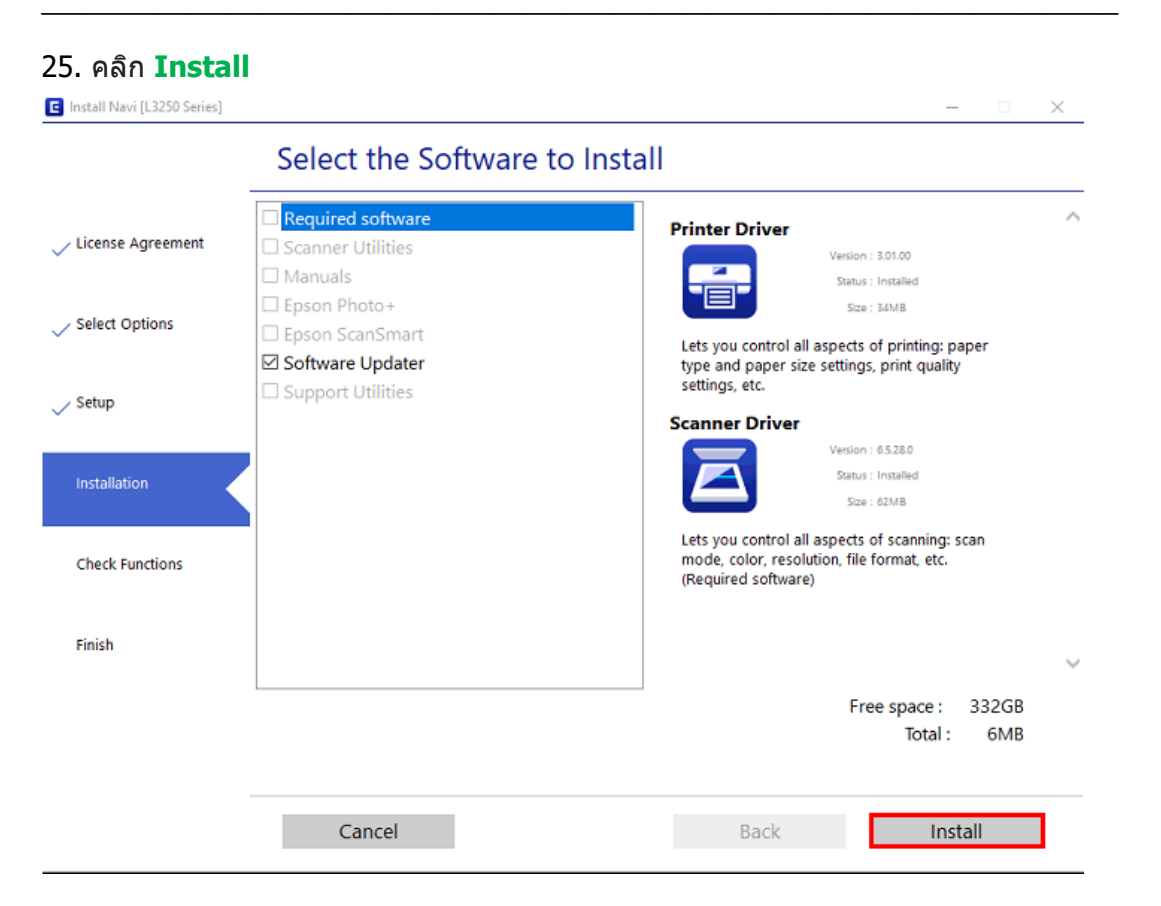

#### 26. อ่านคำแนะนำ คลิก Print Test Page หรือ คลิก Next

| Install Navi [L3250 Series] |                                     | - 🖂 X                                                                                                    |
|-----------------------------|-------------------------------------|----------------------------------------------------------------------------------------------------|
|                             | Print a Test Page                   |                                                                                                    |
| ✓ License Agreement         |                                     |                                                                                                    |
| V Select Options            |                                     |                                                                                                    |
| ✓ Setup                     |                                     | in the second second se |
| Installation                |                                     |                                                                                                    |
| Check Functions             | Print Test Page                     | 2                                                                                                    |
| Finish                      |                                     |                                                                                                    |
|                             | Information on efficient energy use |                                                                                                    |
|                             |                                     | Next                                                                                                    |

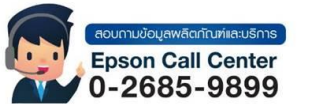

- สามารถสอบถามข้อมูลเพิ่มเดิมทางอีเมลล์ได้ที<u>่ support@eth.epson.co.th</u>
- เวลาทำการ : วันจันท<sup>ู</sup>ร์ ศุกร์ เวลา 8.30 17.30 น.ยกเว้นวันหยุดนักขัดฤกษ์
   www.epson.co.th

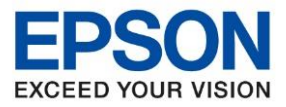

: วิธีการเชื่อมต่อ Wi-Fi แบบ Infra (Router) : L3250, L3256 : Windows

### 27. จะปรากฏหน้าต่าง Checking the Firmware

| Install Navi [L3250 Series] | -                            | $\times$ |
|-----------------------------|------------------------------|----------|
|                             | Checking the Firmware        |          |
| 🗸 License Agreement         |                              |          |
| Select Options              |                              |          |
| 🧹 Setup                     | Please wait Do not turn off. |          |
| Installation                |                              |          |
| Check Functions             |                              |          |
| Finish                      |                              |          |
|                             |                              |          |
| _                           |                              |          |
|                             |                              |          |

### 28. จะปรากฏหน้าต่าง Online Product Registration คลิก Skip

|                                                                                                    | III                                                                                                    |                                                                                                    |
|----------------------------------------------------------------------------------------------------|----------------------------------------------------------------------------------------------------|----------------------------------------------------------------------------------------------------|
|                                                                                                    | 1212 19                                                                                                    |                                                                                                    |
|                                                                                                    | CAL                                                                                                    |                                                                                                    |
| Product Name:L3250 Series Serial Number:X8JW000266                                                 |                                                                                                    |                                                                                                    |
| Thanks for buying Epson. Please register your Epson product.<br>Please select your country/region. |                                                                                                    |                                                                                                    |
|                                                                                                    |                                                                                                    |                                                                                                    |
|                                                                                                    |                                                                                                    |                                                                                                    |
| Please select your country/reg                                                                     | ion. Thailand                                                                                                    |                                                                                                    |
| Skin                                                                                               |                                                                                                    |                                                                                                    |
|                                                                                                    | Product Name:L3250 Series Serial Number:X8JW000266<br>Thanks for buying Epson. Please register your Epson product.<br>Please select your country/region.<br>Please select your country/reg | Product Name: L3250 Series Serial Number: X8JW000266<br>Thanks for buying Epson. Please register your Epson product.<br>Please select your country/region.<br>Please select your country/region. Thailand |

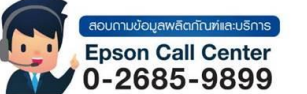

- สามารถสอบถามข้อมูลเพิ่มเติมทางอีเมลล์ได้ที่ <u>support@eth.epson.co.th</u> เวลาทำการ : วันจันทร์ – ศุกร์ เวลา 8.30 – 17.30 น.ยกเว้นวันหยุดนักขัดฤกษ์
- เวลาทำการ : วันจันทร์ ศุกรี เวลา 8.30 17.30 น.ยกเว้นวันหยุดนักขัดฤกษ์
   <u>www.epson.co.th</u>

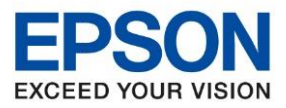

: วิธีการเชื่อมต่อ Wi-Fi แบบ Infra (Router) : L3250, L3256 : Windows

#### 29. คลิก **Finish**

| Install Navi [L3250 Series] |                               | - 🗆 ×  |
|-----------------------------|-------------------------------|--------|
|                             | Setup is Complete             |        |
| / License Agreement         |                               |        |
| / Select Options            |                               |        |
| / Setup                     | Your product is ready to use. |        |
| / Installation              |                               |        |
| / Check Functions           |                               | S      |
| Finish                      |                               |        |
|                             |                               |        |
|                             |                               | Finish |

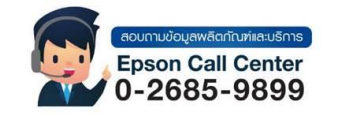

- สามารถสอบถามข้อมูลเพิ่มเติมทางอีเมลล์ได้ที่ <u>support@eth.epson.co.th</u> เวลาทำการ : วันจันทร์ ศุกร์ เวลา 8.30 17.30 น.ยกเวันวันหยุดนักขัตฤกษ์ www.epson.co.th

•